Australian Government

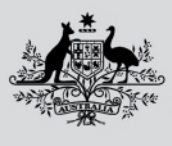

Department of Agriculture, Fisheries and Forestry

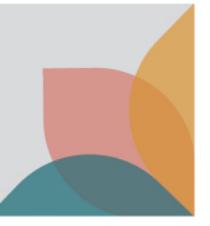

April 2024

# Requesting Assessment Outside Business Hours – Request Form Trouble Shooting

This is a guide to help identify whether the using correct version of the "Request for Assessment Outside Business Hours" form is being used & whether the form has been completed correctly.

# Suggested errors to check for

- 1. Check the version of the form.
- 2. Check Adobe Acrobat reader (PDF reader) usage.
- 3. Check time field on the request form.
- 4. Check completion of Section D.
- 5. Check for multiple attachments per email.
- 6. <u>Check mandatory field completion.</u>
- 7. Check submission method.
- 8. Trickier troubleshooting.

# **1**. Check the version of the form.

The top right corner displays the version number & date. Biosecurity Industry Participants <u>must</u> use the most recent version available on the website. At time of publication, this is 'AGR021.0224' dated on or after 'February 2024'.

**Solution:** Biosecurity Industry Participants must download the most recent version of the form from the website.

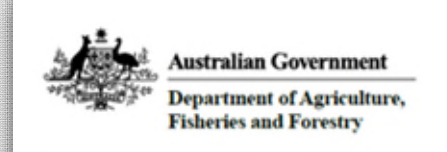

AGR021.0224 April 2024

# Request to have import documents assessed outside business hours

Section A: General information

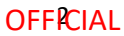

# 2. Check Adobe Acrobat reader (PDF reader) usage.

- Biosecurity Industry Participants must use a PDF reader (the department recommends Adobe Acrobat reader) to complete the form.
- If a PDF reader is used, the mandatory fields will appear outlined in red (see below).
- If a PDF reader is <u>not</u> used, the red outlines will not appear (see below). This generally indicates that the BIP has tried to complete the form on a web browser.
- If the form contains any handwritten fields, this indicates that the BIP has printed & scanned the form (see below).
- **Solution**: Biosecurity Industry Participants must open & complete the form using Adobe Acrobat reader.

|                                   | Form identification number AGR021.0224 |
|-----------------------------------|----------------------------------------|
| Section B: Importer               |                                        |
| Business name (legal entity name) |                                        |
| Broker ABCD                       |                                        |
| Brokerage (legal entity name)     |                                        |
| Broker ABCD                       |                                        |
| Branch identification number      |                                        |
| A123456                           |                                        |
| State                             |                                        |
| NSW                               | *                                      |

|    |                                   | Form identification number AGR021.0224 |
|----|-----------------------------------|----------------------------------------|
| Se | ection B: Importer                |                                        |
| 1  | Business name (legal entity name) |                                        |
|    | Broker ABCD                       |                                        |
| 2  | Brokerage (legal entity name)     |                                        |
|    | Broker ABCD                       |                                        |
|    | Branch identification number      |                                        |
|    | A123456                           |                                        |
|    | State                             |                                        |
|    | NSW                               | <b>~</b>                               |
|    |                                   |                                        |

| conorr bi circiro                                          |                                                         |                                                                                            |                                                                        |
|------------------------------------------------------------|---------------------------------------------------------|--------------------------------------------------------------------------------------------|------------------------------------------------------------------------|
| Provide details of                                         | documents to be lo                                      | odged for assessment                                                                       |                                                                        |
| Ensure all fields have                                     | been completed in Se                                    | ction D for each line being submitted                                                      |                                                                        |
| Note: Diplomatic Goo                                       | ds, Re-Assessments an                                   | nd Seed Entries greater than 10 lines are not v                                            | valid for overtime requests                                            |
| Temperature S                                              | ensitive Medical Airfre                                 | light must fall under tariffs 3001, 3002, 3004,                                            | 3821, or 3822 for consideration as                                     |
| urgent perishab                                            | ole for overtime reques                                 | its                                                                                        |                                                                        |
| Request With Entry                                         | y Number(s) O Req                                       | uest Without Entry Number(s)                                                               |                                                                        |
|                                                            |                                                         |                                                                                            |                                                                        |
| Entry ID                                                   | Commodity                                               | Entry Type                                                                                 | Commodity Type                                                         |
| Entry ID<br>AETEST 1XZ                                     | Commodity<br>Oranges                                    | Entry Type<br>Biosecurity Assessment                                                       | Commodity Type Fresh Produce                                           |
| Entry ID<br>AETEST 1XZ<br>Entry ID                         | Commodity<br>Oranges<br>Commodity                       | Entry Type<br>Biosecurity Assessment<br>Entry Type                                         | Commodity Type Fresh Produce Commodity Type                            |
| AETEST 1XZ<br>Entry ID<br>AENOTHERA                        | Commodity<br>Oranges<br>Commodity<br>Roses              | Entry Type<br>Biosecurity Assessment<br>Entry Type<br>Biosecurity Assessment               | Commodity Type Fresh Produce Commodity Type Cut Flowers                |
| Entry ID<br>AETEST 1XZ<br>Entry ID<br>AENOTHER<br>Entry ID | Commodity<br>Oranges<br>Commodity<br>Roses<br>Commodity | Entry Type<br>Biosecurity Assessment<br>Entry Type<br>Biosecurity Assessment<br>Entry Type | Commodity Type Fresh Produce Commodity Type Cut Flowers Commodity Type |
| Entry ID<br>AETEST 1XZ<br>Entry ID<br>AENOTHER<br>Entry ID | Commodity<br>Oranges<br>Commodity<br>Roses<br>Commodity | Entry Type<br>Biosecurity Assessment<br>Entry Type<br>Biosecurity Assessment<br>Entry Type | Commodity Type Fresh Produce Commodity Type Cut Flowers Commodity Type |

Department of Agriculture, Fisheries and Forestry

#### OFFICIAL

# 3. Check time field on the request form.

This field is NOT mandatory & may be left blank. If left blank, the automation will default to 6.30pm for a weekday or TBA for a weekend.

There are 2 common errors:

- 1. Entering the time that the request was made.
- 2. Entering a time that falls within business hours.

**Solution:** Biosecurity Industry Participants should request for assessment outside business hours at a time outside of business hours or leave the field blank.

|          | Time and date 'outside bu                                              | usiness hours document a             | ssessment' is requested                   |  |
|----------|------------------------------------------------------------------------|--------------------------------------|-------------------------------------------|--|
| 6        | Time (AEST/AEDT) am/pm                                                 |                                      | Date (dd/mm/yyyy)                         |  |
|          | 10:47 am                                                               |                                      | 17/04/2024                                |  |
|          |                                                                        |                                      |                                           |  |
| ct       | ion C: Document l                                                      | odgement                             |                                           |  |
| ect<br>T | ion C: Document l<br>ime and date 'outside bu                          | odgement<br>siness hours document as | ssessment' is requested                   |  |
| ect<br>T | ion C: Document l<br>ime and date 'outside bu<br>ime (AEST/AEDT) am/pm | odgement<br>siness hours document as | ssessment' is requested Date (dd/mm/yyyy) |  |

# 4. Check completion of Section D

Image 1: If required columns are left blank in Section D, the automation will identify an error.

Image 2: If the Entry Id is not known, select the radio button "Request Without Entry Number" & enter the number of entries.

**Solution:** For every row that the Biosecurity Industry Participant uses, they must complete EVERY column. Image 1

| Provide details of<br>Ensure all fields hav<br>Note: Diplomatic Go<br>Temperature<br>urgent perisha | f documents to be lod<br>e been completed in Secti<br>ods, Re-Assessments and<br>Sensitive Medical Airfreig<br>ible for overtime requests<br>ry Number(s) Reque | ged for assessment<br>on D for each line being submitted<br>Seed Entries greater than 10 lines are not vali<br>ht must fall under tariffs 3001, 3002, 3004, 38<br>est Without Entry Number(s) | d for overtime requests<br>21, or 3822 for consideration as |
|----------------------------------------------------------------------------------------------------|----------------------------------------------------------------------------------------------------|----------------------------------------------------------------------------------------------------|-------------------------------------------------------------|
| Entry ID                                                                                            | Commodity                                                                                                    | Entry Type                                                                                                    | Commodity Type                                              |
| AETEST7XZ                                                                                           | ORANGES                                                                                                    | Biosecurity Assessment                                                                                                    |                                                             |
| Entry ID                                                                                            | Commodity                                                                                                    | Entry Type                                                                                                    | Commodity Type                                              |
| AENOTHER4                                                                                           |                                                                                                    | Biosecurity Assessment                                                                                                    | Cut Flowers                                                 |
| Entry ID                                                                                            | Commodity                                                                                                    | Entry Type                                                                                                    | Commodity Type                                              |
| Entry ID                                                                                            | Commodity                                                                                                    | Entry Type                                                                                                    | Commodity Type                                              |
| Entry ID                                                                                            | Commodity                                                                                                    | Entry Type                                                                                                    | Commodity Type                                              |
| Entry ID                                                                                            | Commodity                                                                                                    | Entry Type                                                                                                    | Commodity Type                                              |

#### Image 2

| Provide details of a<br>Ensure all fields have I          | documents to be lo<br>been completed in Sec                                | odged for assessment<br>tion D for each line being submitted                                              |                                                                  |    |
|-----------------------------------------------------------|----------------------------------------------------------------------------|----------------------------------------------------------------------------------------------------|------------------------------------------------------------------|----|
| Note: Diplomatic Goo<br>Temperature Se<br>urgent perishab | ds, Re-Assessments an<br>ensitive Medical Airfre<br>le for overtime reques | nd Seed Entries greater than 10 lines are not v<br>eight must fall under tariffs 3001, 3002, 3004,<br>sts | valid for overtime requests<br>3821, or 3822 for consideration a | IS |
| Request With Entry                                        | Number(s)  Rec                                                             | uest Without Entry Number(s)                                                                              |                                                                  |    |
| No. of Entries                                            | Commodity                                                                  | Entry Type                                                                                                | Commodity Type                                                   | _  |
| 2                                                         | Oranges                                                                    | Biosecurity Assessment                                                                                    | Fresh Produce                                                    | -  |
| No. of Entries                                            | Commodity                                                                  | Entry Type                                                                                                | Commodity Type                                                   |    |
| 4                                                         | Roses                                                                      | Biosecurity Assessment                                                                                    | Cut Flowers                                                      | •  |
| No. of Entries                                            | Commodity                                                                  | Entry Type                                                                                                | Commodity Type                                                   |    |
| No. of Entries                                            | Commodity                                                                  | Entry Type                                                                                                | Commodity Type                                                   | 2  |
|                                                           |                                                                            |                                                                                                    | •                                                                |    |
| No. of Entries                                            | Commodity                                                                  | Entry Type                                                                                                | Commodity Type                                                   | _  |
| No. of Entries                                            | Commodity                                                                  | Entry Type                                                                                                | Commodity Type                                                   | 2  |
|                                                           |                                                                            |                                                                                                    | - 1                                                              |    |

Department of Agriculture, Fisheries and Forestry

OFFICIAL

# 5. Check for multiple attachments per email.

If multiple requests for overtime requests or additional documents are attached to the email, the automation will identify an error.

**Solution**: Biosecurity Industry Participants must attach only ONE request for overtime per email. All other documents should be submitted through COLS. Additional requests for overtime must be submitted on a separate email.

| D<br>Send       | From V<br>To       | OTAssessmentRequests.automation@aff.gov.au <ul> <li><u>Assessment Overtime Requests Automation</u></li> </ul> |                  |             |
|-----------------|--------------------|----------------------------------------------------------------------------------------------------|------------------|-------------|
|                 | Bcc<br>Subject     | Overtime Submission                                                                                           |                  |             |
| impol           | rt-documents-ass   | essed-outside-business-hours.pdf<br>uest for Import Document Assesment Outside Business Hours.pdf             | 355 КВ<br>387 КВ | <b>&gt;</b> |
| Please see atta | ached overtime rea | quest                                                                                                    |                  |             |

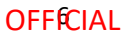

# 6. Check mandatory field completion

If any mandatory field is left blank, the submit button will alert the BIP.

If the BIP is using an incorrect version of the form or not using Adobe Acrobat reader, this feature may not work.

**Solution:** All fields outlined in red MUST be completed to allow submission of the form. Biosecurity Industry Participants must open & complete the form using Adobe Acrobat reader.

| Acro | bat Reader                                                                                                |
|------|----------------------------------------------------------------------------------------------------|
| 8    | At least one required field was empty. Please fill in the required fields (highlighted before continuing. |
|      | ОК                                                                                                    |

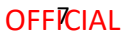

### 7. Check submission method.

If a pdf reader is used & all sections of the form are completed correctly, selecting the "submit" button will enable a prepopulated email to pop up.

**Solution**: Once the form is completed, select the 'Submit' button then select the 'Send' button on the pop-up email. Do not attach other documents to the email.

| CLEA          | R SUBMIT                                                                                                    |  |
|---------------|----------------------------------------------------------------------------------------------------|--|
| Send          | To       Assessment Overtime Requests Automation         Cc       Overtime Submission         Subject       Overtime Submission         VGR021.0224       -Request for Import Document Assesment Outside Business Hours         KB       V |  |
| Please see at | tached overtime request                                                                                                    |  |

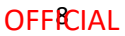

# 8. Trickier troubleshooting.

More subtle clues indicate the form has been opened in an incorrect format as described below:

When the 'Request without entry number' radio button is selected, the heading of the first column should change to 'No. of Entries'. If it continues to read 'Entry ID', the form has been completed using a web browser.

**Solution**: Biosecurity Industry Participants must open & complete the form using Adobe Acrobat reader.

| E Dravida dataile a                                                                                                    | f documente to hal                                                                                                    | adged for accordment                                                                                                    |                                                                                                    |
|----------------------------------------------------------------------------------------------------|----------------------------------------------------------------------------------------------------|----------------------------------------------------------------------------------------------------|----------------------------------------------------------------------------------------------------|
| Ensure all fields hav                                                                                                    | e been completed in Se                                                                                                    | ction D for each line being submitted                                                                                                    |                                                                                                    |
| Note: Diplomatic G                                                                                                    | oods, Re-Assessments a                                                                                                    | and Seed Entries greater than 10 lines are not                                                                                                    | t valid for overtime requests                                                                                               |
| Temperature<br>urgent perish                                                                                                    | Sensitive Medical Airfr<br>able for overtime reque                                                                                                    | eight must fall under tariffs 3001, 3002, 3004<br>ists                                                                                                    | 4, 3821, or 3822 for consideration as                                                                                       |
| Request With En                                                                                                    | try Number(s) 💿 Rea                                                                                                    | quest Without Entry Number(s)                                                                                                    |                                                                                                    |
| No. of Entrie                                                                                                    | Commodity                                                                                                    | Entry Type                                                                                                    | Commodity Type                                                                                                    |
| 2                                                                                                    | Oranges                                                                                                    | Biosecurity Assessment                                                                                                    | Fresh Produce                                                                                                    |
| No. of Entrie                                                                                                    | s Commodity                                                                                                    | Entry Type                                                                                                    | Commodity Type                                                                                                    |
| 4                                                                                                    | Roses                                                                                                    | Biosecurity Assessment                                                                                                    | Cut Flowers                                                                                                    |
|                                                                                                    | e 14                                                                                                    |                                                                                                    | с н. т.                                                                                                    |
| Section D: Entr<br>5 Provide details o<br>Ensure all fields bas                                                                                                    | ies<br>of documents to be l                                                                                                    | lodged for assessment                                                                                                    | е н. т                                                                                                    |
| Section D: Entr<br>5 Provide details of<br>Ensure all fields have<br>Note: Diplometic 6                                                                                   | ies<br>of documents to be l<br>we been completed in Se                                                                                                    | lodged for assessment<br>ction D for each line being submitted                                                                                                    | valid for overtime requests                                                                                                 |
| Section D: Entr<br>5 Provide details of<br>Ensure all fields have<br>Note: Diplomatic G<br>Temperature<br>urgent perish<br>Request With En                                | ies<br>of documents to be I<br>we been completed in Se<br>toods, Re-Assessments a<br>sessitive Medical Airfr<br>hable for overtime reque<br>try Number(s) Re                                           | lodged for assessment<br>ction D for each line being submitted<br>and Seed Entries greater than 10 lines are not<br>reight must fall under tariffs 3001, 3002, 3004<br>ests<br>quest Without Entry Number(s)                                                       | t valid for overtime requests<br>4, 3821, or 3822 for consideration as                                                      |
| Section D: Entr<br>5 Provide details of<br>Ensure all fields have<br>Note: Diplomatic G<br>Temperature<br>urgent perish<br>Request With Entry ID                          | ies<br>of documents to be I<br>we been completed in Sector<br>foods, Re-Assessments a<br>Sensitive Medical Airfr<br>hable for overtime reque<br>try Number(s) Re-<br>Commodity                         | lodged for assessment<br>ction D for each line being submitted<br>and Seed Entries greater than 10 lines are not<br>reight must fall under tariffs 3001, 3002, 3004<br>ests<br>quest Without Entry Number(s)<br>                                                   | t valid for overtime requests<br>1, 3821, or 3822 for consideration as<br>Commodity Type                                    |
| Section D: Entr<br>5 Provide details of<br>Ensure all fields have<br>Note: Diplomatic G<br>Temperature<br>urgent perish<br>Request With Entry ID<br>AETEST7XZ             | ies<br>of documents to be I<br>we been completed in Se<br>icoods, Re-Assessments a<br>sessitive Medical Airfr<br>hable for overtime reque<br>try Number(s) Re<br>Commodity<br>Oranges                  | Iodged for assessment<br>ction D for each line being submitted<br>and Seed Entries greater than 10 lines are not<br>reight must fall under tariffs 3001, 3002, 3004<br>ests<br>quest Without Entry Number(s)<br>Entry Type<br>Biosecurity Assessment               | valid for overtime requests<br>4, 3821, or 3822 for consideration as<br>Commodity Type                                      |
| Section D: Entr<br>5 Provide details of<br>Ensure all fields have<br>Note: Diplomatic G<br>Temperature<br>urgent perish<br>Request With Entry ID<br>AETEST7XZ<br>Entry ID | ies<br>of documents to be I<br>we been completed in Sector<br>foods, Re-Assessments a<br>sessitive Medical Airfr<br>hable for overtime reque<br>try Number(s) Re-<br>Commodity<br>Oranges<br>Commodity | Iodged for assessment<br>ction D for each line being submitted<br>and Seed Entries greater than 10 lines are not<br>reight must fall under tariffs 3001, 3002, 3004<br>ests<br>quest Without Entry Number(s)<br>Entry Type<br>Biosecurity Assessment<br>Entry Type | t valid for overtime requests<br>1, 3821, or 3822 for consideration as<br>Commodity Type<br>Fresh Produce<br>Commodity Type |

### **More information**

Learn more about Documentary requirements for imported goods - DAFF (agriculture.gov.au)

Web Lodgement of import documentation via email - DAFF (agriculture.gov.au)

Inquiries: 1800 900 090

Department of Agriculture, Fisheries and Forestry

#### Acknowledgement of Country

We acknowledge the Traditional Custodians of Australia and their continuing connection to land and sea, waters, environment and community. We pay our respects to the Traditional Custodians of the lands we live and work on, their culture, and their Elders past and present.

#### © Commonwealth of Australia 2024

Unless otherwise noted, copyright (and any other intellectual property rights) in this publication is owned by the Commonwealth of Australia (referred to as the Commonwealth).

All material in this publication is licensed under a <u>Creative Commons Attribution 4.0 International Licence</u> except content supplied by third parties, logos and the Commonwealth Coat of Arms.

The Australian Government acting through the Department of Agriculture, Fisheries and Forestry has exercised due care and skill in preparing and compiling the information and data in this publication. Notwithstanding, the Department of Agriculture, Fisheries and Forestry, its employees and advisers disclaim all liability, including liability for negligence and for any loss, damage, injury, expense or cost incurred by any person as a result of accessing, using or relying on any of the information or data in this publication to the maximum extent permitted by law.